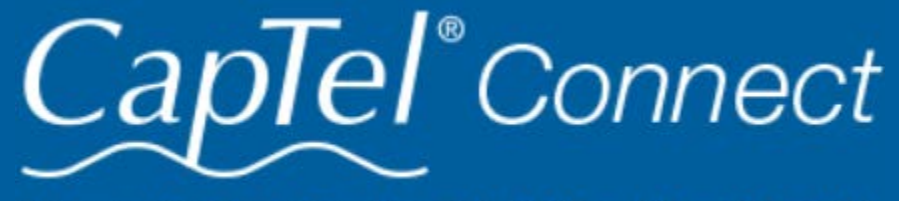

News & Tips for People Who Use CapTel

## July 2023

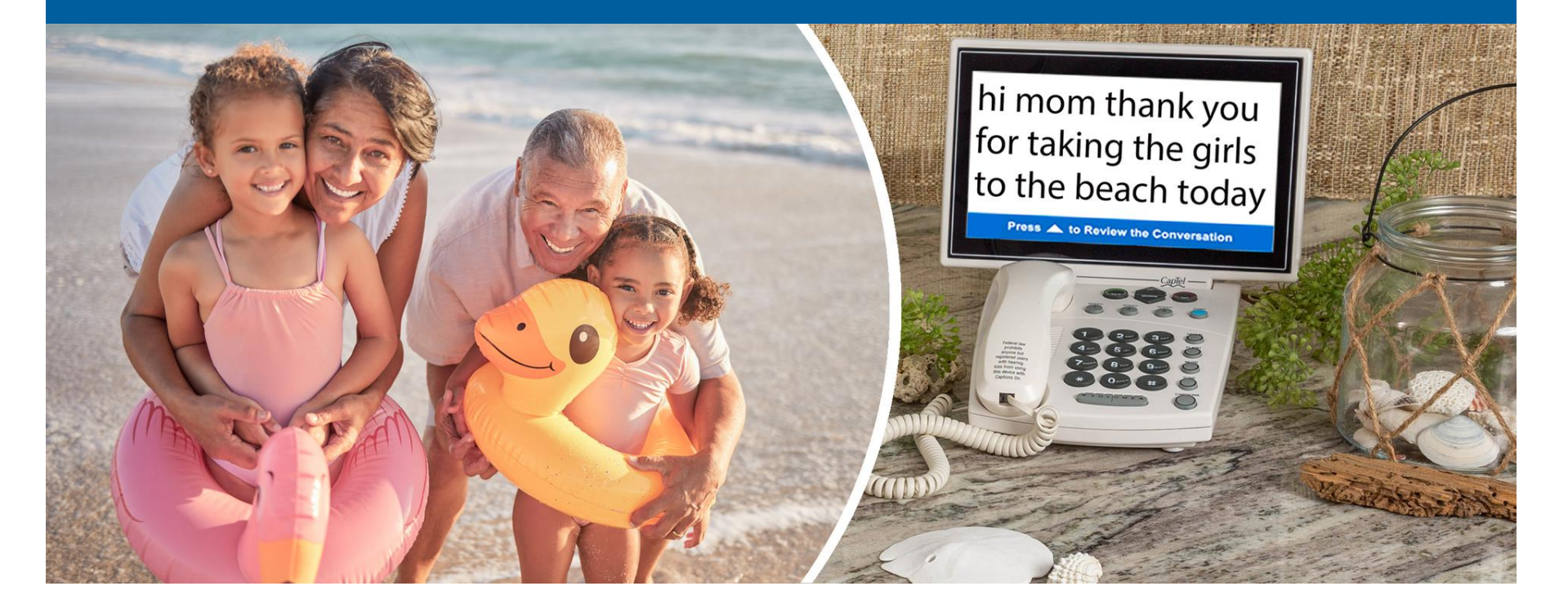

# Helpful Tips for Using Your CapTel Phone

### **Clearing Messages: One-by-One or All-at-Once**

We all save Answering Machine messages to review at a later time. If your Answering Machine memory becomes full, however, you must delete older messages before the Answering Machine can record new ones.

Answering Machine messages may be deleted one at a time or erased all at once.

### CapTel 840/840i/880i

#### To erase Answering Machine messages one at a time:

- 1. Press the YES button to see Options Menu.
- 2. Press the DOWN arrow button to highlight Answering Machine. Press YES.
- 3. Press the DOWN arrow button to highlight Play/Erase Messages. Press YES.
- 4. Follow the on-screen directions to review each message. As you review each one, press YES to erase the message.
- 5. Use the UP/DOWN arrow keys to move through your

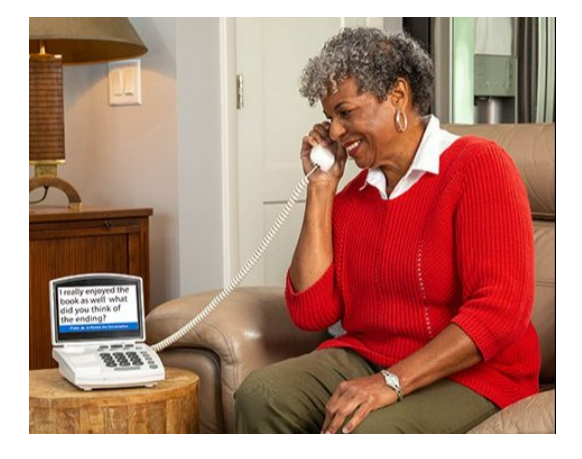

doing a little shopping after the kids get done with school so if you want to meet me please go ahead and give me a call back and we will set something up alright

MARY SMITH 321-555-1234 5/16 10:30 AM ess YES to Erase or Press NO to Skip Mess

messages, deleting the ones you no longer want.

#### To delete all Answering Machine messages at once:

- 1. Press the YES button to see Options Menu.
- 2. Press the DOWN arrow button to highlight Answering Machine. Press YES.
- 3. Press the DOWN arrow button to highlight Clear All Messages. Press YES.
- 4. Press YES to erase all saved Answering Machine messages. If you don't want to erase all messages, press NO.

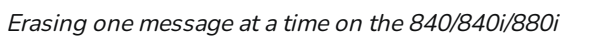

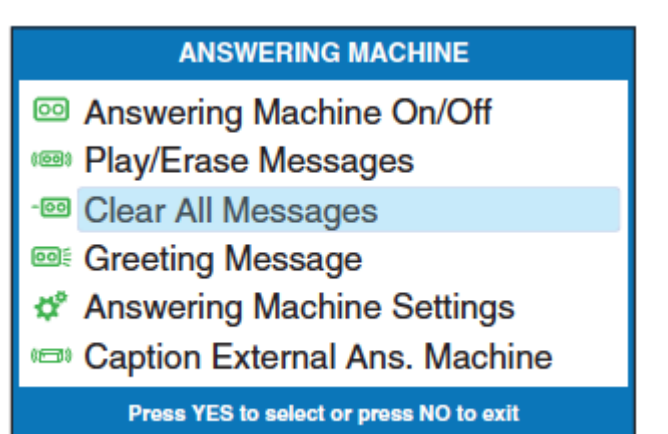

Erasing all messages at once on the 840/840i/880i

#### CapTel 2400i

#### To erase Answering Machine messages one at a time:

- 1. On the display, touch (Ans Machine).
- 2. Select and touch the call you want to review from the list.
- 3. Touch (play) to listen to the message and see captions.
- 4. To delete the message, touch (delete). The display asks you to confirm you want to delete the message. Touch (yes) to delete or touch (no) to cancel.

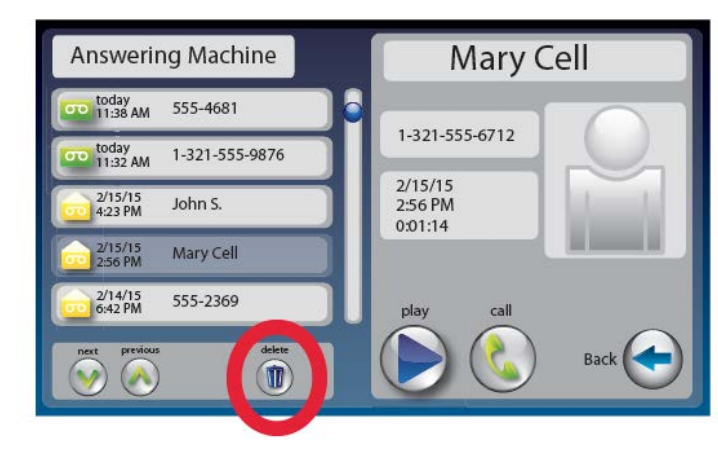

Erasing one message at a time on the 2400i

#### To delete all Answering Machine messages at once:

- 1. On the display, touch (Settings).
- 2. Touch (Messages), then touch (Answering Machine).
- 3. Touch (Delete All Messages).
- 4. The display asks you to confirm you want to delete ALL messages. Touch (yes) to delete or touch (no) to cancel.

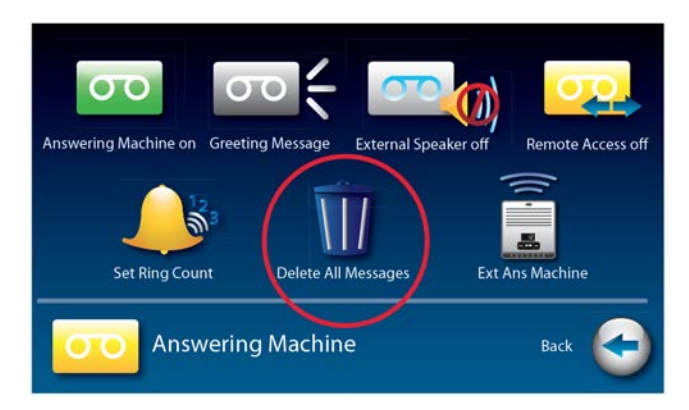

Erasing all messages at once on the 2400i

### Got the Latest Software?

From time to time, CapTel software is updated to make improvements or to add new features. Updating your phone's software is easy.

#### CapTel 840/840i/880i

In the Options menu, select "Settings," then select "Update Phone." Press the YES button.

#### CapTel 2400i

Touch Settings -> Info -> Update.

#### TIMESAVING TIP:

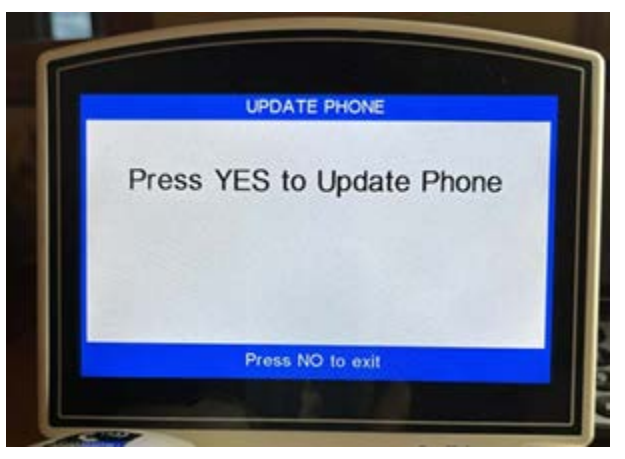

Updating the CapTel 840/840i/880i

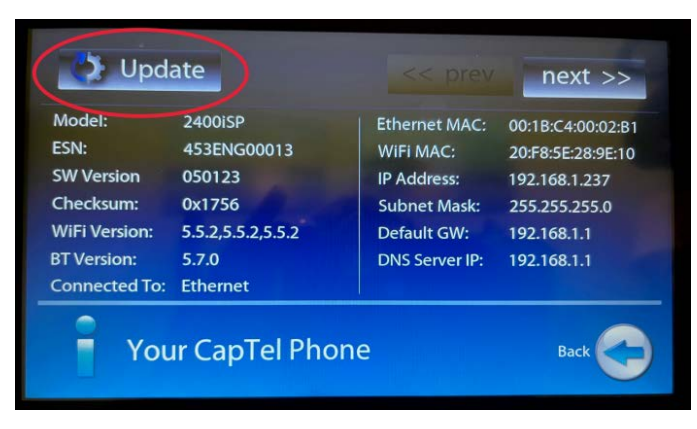

Your CapTel phone checks for the most recent software update any time the power is turned off/on. This makes updating the phone a snap - simply unplug your phone and plug it back in again. The latest software downloads automatically.

Updating the CapTel 2400i

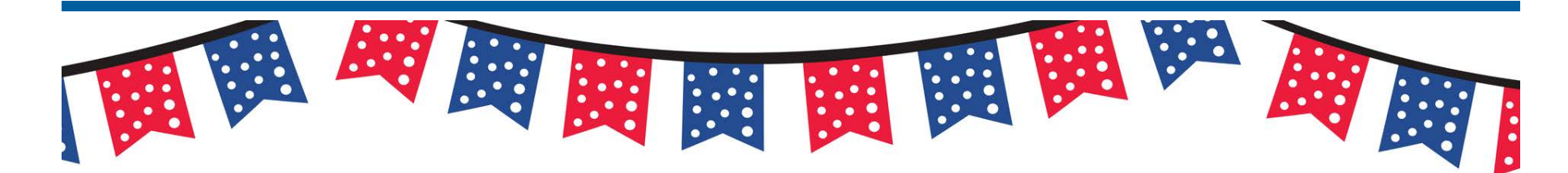

"I love this phone because it allows me the **independence** to talk with other people by myself."

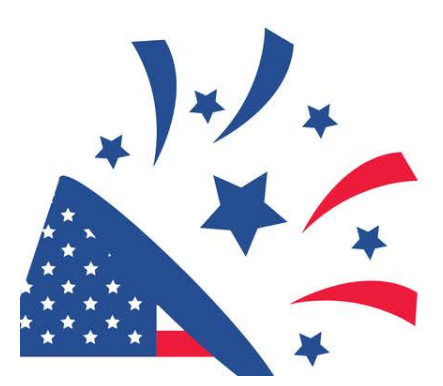

- CapTel User in Maine

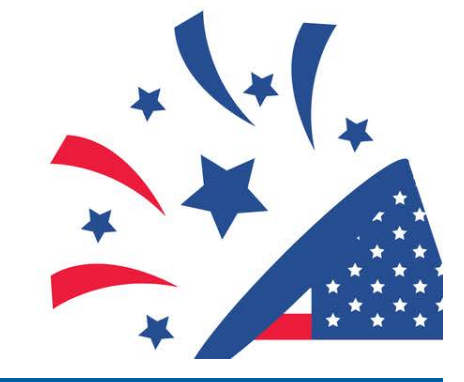

'Round the Clock Help Just one button away Help is available 24 hours a day, 7 days a week! (Excluding major holidays.)

#### To contact:

≡₿

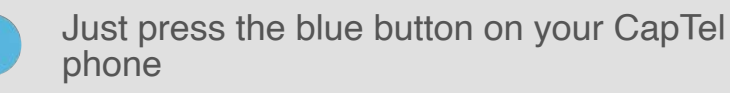

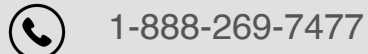

1-866-670-9134 (Spanish)

Contact or chat with us!

Connect with us online

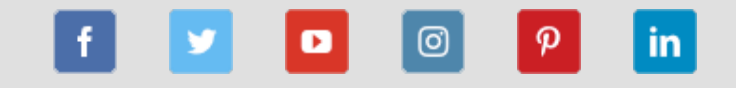

We encourage you to take advantage of alternative ways to reach CapTel Customer Service including live chat online. Additional tips and answers to common questions can also be found at www.captel.com.

Proud Sponsor of

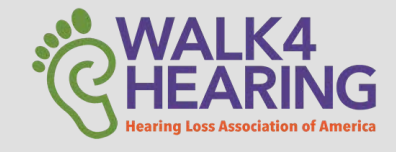

Have a CapTel story to share? Send it to Newsletter@CapTel.com. We'd love to hear from you!

CapTel.com | CapTel Support | CapTel News & Blog

#### CapTel Inc.

### 450 Science Drive, Madison, WI 53711

© 2022 Ultratec, Inc.

FEDERAL LAW PROHIBITS ANYONE BUT REGISTERED USERS WITH HEARING LOSS FROM USING INTERNET PROTOCOL (IP) CAPTIONED TELEPHONES WITH THE CAPTIONS TURNED ON. Advanced speech recognition software is used to process calls, and, in certain circumstances, a live communications assistant may be included on the call. There is a cost for each minute of captions generated, paid from a federally administered fund. No cost is passed on to the CapTel user for using the service. CapTel captioning service is intended exclusively for individuals with hearing loss. CapTel® is a registered trademark of Ultratec, Inc. The Bluetooth® word mark and logos are registered trademarks owned by Bluetooth SIG, Inc. and any use of such marks by Ultratec, Inc. is under license. Other trademarks and trade names are those of their respective owners.